# How to Connect MetaMask to the Polygon Network

The MetaMask wallet is a user-friendly way to connect to the network.

One thing to note is that the Polygon network was formerly called the Matic network and matic is still the name of the network's native token.

# Steps to connect MetaMask to Polygon:

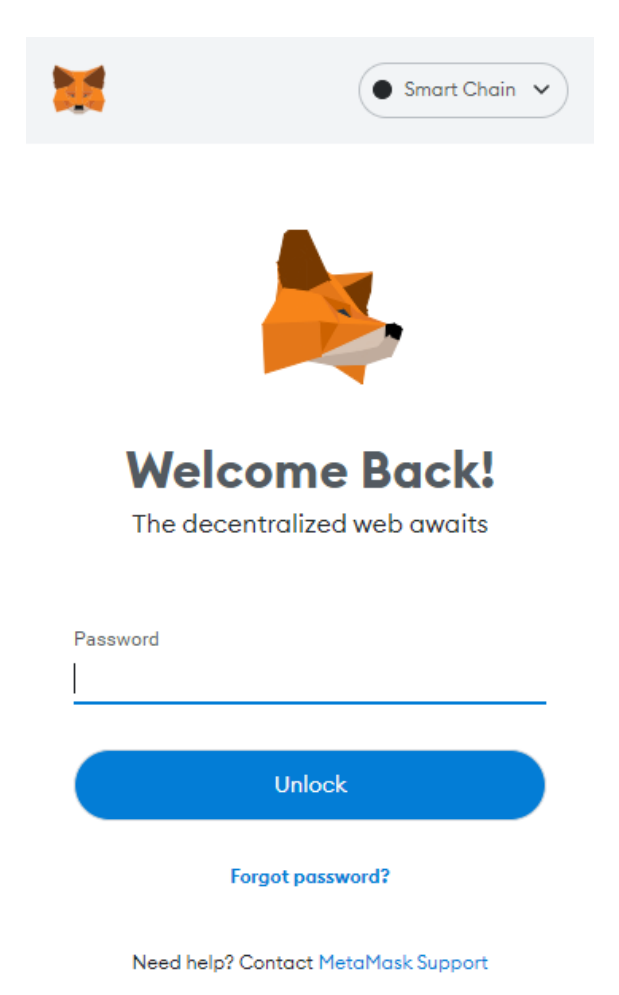

1. Open and log in to your MetaMask wallet

Log in (MetaMask)

2. From the account options, which is a circle icon, go to "Settings."

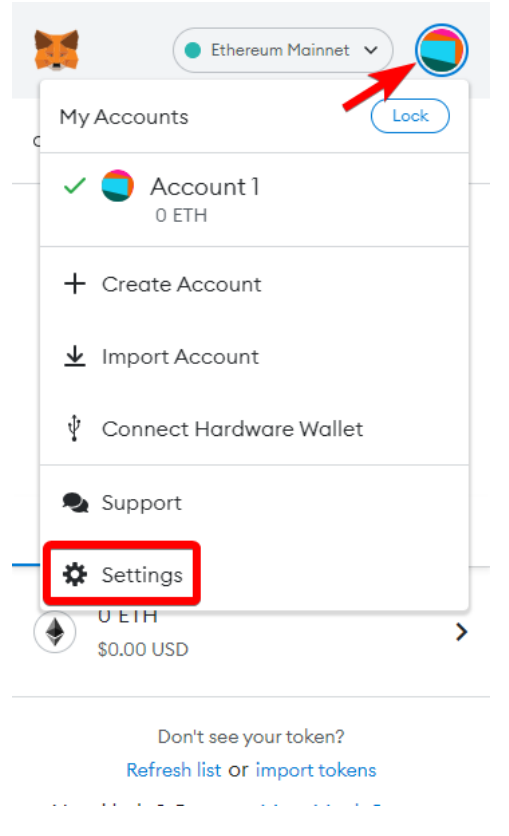

## Settings (MetaMask)

3. Once you are in settings, select "Networks."

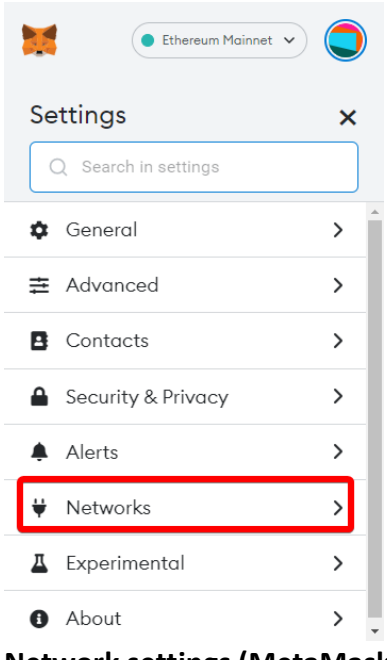

**Network settings (MetaMask)** 

4. Press the "Add Network" button.

| Ethereum Mainnet 🗸                      |  |  |  |  |  |  |
|-----------------------------------------|--|--|--|--|--|--|
| K Networks X                            |  |  |  |  |  |  |
| Q Search in settings                    |  |  |  |  |  |  |
|                                         |  |  |  |  |  |  |
| Q Search for a previously added network |  |  |  |  |  |  |
| Ethereum Mainnet                        |  |  |  |  |  |  |
|                                         |  |  |  |  |  |  |
| Test networks                           |  |  |  |  |  |  |
| 🛛 Ropsten Test Network 🔒                |  |  |  |  |  |  |
| Rinkeby Test Network                    |  |  |  |  |  |  |
| G Goerli Test Network 🔒                 |  |  |  |  |  |  |
| Add Network                             |  |  |  |  |  |  |

Add network (MetaMask)

5. You will be taken to a new screen. This is the most important step because this is where you will add the information to connect to the Polygon network.

Input the following new information and press save:

#### Network Name: Polygon

#### New RPC URL (Choose one of the following):

- https://polygon-rpc.com
- https://rpc-mainnet.matic.network
- https://rpc-mainnet.maticvigil.com
- https://rpc-mainnet.matic.quiknode.pro

#### ChainID: 137

#### Symbol: MATIC

### Block Explorer URL: https://polygonscan.com

|          | METAMASK           |                                                                                                    |                  |                      | • • • |  |  |
|----------|--------------------|----------------------------------------------------------------------------------------------------|------------------|----------------------|-------|--|--|
| Se       | ettings            |                                                                                                    |                  | Q Search in settings | ×     |  |  |
| \$       | General            | Networks > Add a network                                                                                                    |                  |                      |       |  |  |
| ⇒        | Advanced           |                                                                                                    |                  |                      |       |  |  |
| B        | Contacts           | A malicious network provider can lie about the state of the blockchain and record your network activity. Only add custom networks you trust. |                  |                      |       |  |  |
| <b>A</b> | Security & Privacy | Network Name                                                                                                    | New RPC URL      |                      |       |  |  |
|          | Alerts             | Polygon                                                                                                    | https://polygon- | rpc.com              |       |  |  |
| ¥        | Networks           | Chain ID                                                                                                    | Currency Symbol  |                      |       |  |  |
|          | Experimental       | 137                                                                                                    | MATIC            |                      |       |  |  |
| 0        | About              |                                                                                                    |                  |                      |       |  |  |
|          |                    | Block Explorer URL (Optional)                                                                                                    |                  |                      |       |  |  |
|          |                    | https://polygonscan.com                                                                                                    |                  |                      |       |  |  |
|          |                    |                                                                                                    |                  |                      |       |  |  |
|          |                    | Cancel Save                                                                                                    |                  |                      |       |  |  |

Network info (MetaMask)

6. Upon adding that information, you will be brought back to the wallet screen. There are two signs that the Polygon network was added to your MetaMask wallet. The two red boxes shown in the screenshot below confirm it. The first box above shows the MATIC token standard, and the bottom right shows "Polygon was successfully added."

| 🗮 METAMASK |                                        |          | • Polygon 👻 🥥 |                                     |
|------------|----------------------------------------|----------|---------------|-------------------------------------|
|            | Account 1<br>0xbeF3cAA 🖻               |          | :             |                                     |
|            | S<br>O MATIC                           |          |               |                                     |
|            | Buy Send Swap                          |          |               |                                     |
| Assets     |                                        | Activity |               |                                     |
|            |                                        |          | >             |                                     |
|            | Don't see your token?<br>Import tokens |          |               |                                     |
|            |                                        |          |               |                                     |
|            |                                        |          |               |                                     |
|            | Need help? Contact MetaMask Support    |          |               | "Polygon" was successfully added! X |

Successful Confirmation (MetaMask)

7. To deposit MATIC into your wallet, you need to obtain your wallet address by clicking on it. You can then send MATIC to your wallet.

| ×                                      | Polygon               |  |  |  |  |  |
|----------------------------------------|-----------------------|--|--|--|--|--|
| O Not connected Oxi                    | ccount 1<br>peF3cAA 🗇 |  |  |  |  |  |
| 8                                      |                       |  |  |  |  |  |
| 0 MATIC                                |                       |  |  |  |  |  |
| Buy                                    | Send Swap             |  |  |  |  |  |
| Assets                                 | Activity              |  |  |  |  |  |
| S 0 MATIC                              | >                     |  |  |  |  |  |
| Don't see your token?<br>Import tokens |                       |  |  |  |  |  |

Need help? Contact MetaMask Support